# 広陵町電子入札システム 事前準備・利用者登録手順

# 平成 25 年 6 月 広陵町

### はじめに

広陵町電子入札システムのご利用を始めるにあたり、事前準備をしていただ く必要があります。以下の準備を全て実施しまして初めて電子入札システムを 利用(入札案件に参加)できるようになります。それぞれの準備の詳細内容に つきましては、各章を参照してください。

<注意>

従来の広陵町電子入札システム(平成25年6月まで)に利用者登録していた 業者についても、システムの更新に伴い、新システムへの事前準備と利用者登 録が必要となります。該当業者につきましては以下の手順4~7章の確認と実 施をお願いします。

### 準備の流れ

| 1. パソコン、インターネット回線等の準備      | 2  |
|----------------------------|----|
| 2. 電子証明書(ICカード)の準備         | 4  |
| 3. I Cカードリーダのセットアップ        | 5  |
| 4. 電子入札用登録番号等の確認           | 6  |
| 5. J a v a P o l i c y の設定 | 7  |
| 6. パソコンの設定                 | 8  |
| 7. 利用者登録                   | 17 |
| 8. 電子調達コールセンタについて          | 25 |
| 付録1. 動作環境                  | 26 |

### 1. パソコン、インターネット回線等の準備

電子入札システムを利用するためにはパソコンとインターネット回線が必要 です。次に記します3つの場合に応じてそれぞれ準備をしてください。

### (1) 既に広陵町または県などの電子入札に参加されている場合

現在お使いのパソコン等をそのまま利用できます。新たに購入する必要はあ りません。

#### (2) パソコンはあるが、どの団体の電子入札にも参加したことが

#### ない場合

パソコンが電子入札システムに対応したものであるかどうか、「付録1.動作 環境」を参照し確認してください。また、インターネット回線がない場合は準 備してください。

#### (3) 現在パソコンを持っていない。または電子入札用に追加で用

#### 意する場合

まずはパソコン等の機器を購入してください。あわせて、インターネット回線を契約していない場合はその準備も必要です。

電子入札を利用するうえで必要なパソコンの仕様は「付録1.動作環境」に 記載しておりますが、新たに購入するうえでの主なポイントは以下となります。 (平成25年6月時点)

- ・本体: Windows OS のパソコンであれば、デスクトップ型、ノートブック型の 違いは問いません。Mac OS 等、他の OS が入ったパソコンは電子入札シ ステムには対応しておりません。
- ・OS:新品を購入される場合は、必ず Windows 7 のパソコンを選択してください。既に販売が始まっております Windows 8 のパソコンは現在のところ電子入札システムには対応しておりませんのでご注意ください。

- ・USB端子:電子入札用のICカードリーダを接続するために、最低1つ以 上の空きUSB端子が必要です。
- ・光学ドライブ:ICカード、ICカードリーダと同時に認証局から購入する 電子入札用クライアントソフトウェアは基本的にCD-RO Mで提供されるため、CD-ROM読取り機能を持つ光学ド ライブを搭載したパソコンを選択してください。ただし、別 途USB接続等の光学ドライブを使用される場合は本体に搭 載されていなくても結構です。
- ・プリンター:無いと電子入札システムが利用できなくなることはありませんが、通知書等を印刷するために使用します。基本的に、パソコン本体とは別途購入となります。
- その他機器:スピーカー、マイク等、音声に関する機器は電子入札システム では使用しませんので不要です。

#### <インターネット回線について>

電子入札システムはインターネットを利用しますので、パソコンがインター ネットに接続されていることが必須条件となります。インターネット環境が無 い場合は回線業者と契約し準備してください。回線の種別については、電子入 札システムを快適に利用するためにも、光回線、ADSL回線などの高速なも のを選択してください。

また、電子入札システムでは通知書の発行などのお知らせを電子メールで行いますので、インターネット接続の後、必ず電子メールを利用できるようにしてください。電子メール利用の設定について不明な場合は契約した回線業者(プロバイダ)やパソコンのメーカーにお問い合わせください。

### 2. 電子証明書(ICカード)の準備

パソコンの準備ができましたら、次に電子証明書(ICカード)およびIC カードリーダ装置、電子入札クライアントソフトウェアを準備します。次に記 します2つの場合に応じてそれぞれ準備をしてください。

#### (1) 既に広陵町または県などの電子入札に参加されている場合

現在お使いの I Cカード等をそのまま利用できます。新たに購入する必要は ありません。ただし、 I Cカードの名義人が広陵町に入札参加資格登録してい る代表者氏名または受任者氏名と一致している必要があります。異なる場合は、 各社の現状に合わせ、 I Cカードを新規(追加)購入または入札参加資格申請 内容の変更を行ってください。

### (2) 新規または追加で電子証明書等を準備する場合

ICカードや装置等について、次に記します民間認証局から購入してください。どの民間認証局を選択しても広陵町電子入札システムは利用できます。

- ・(株) NTTネオメイト
- URL <a href="https://www.e-probatio.com">https://www.e-probatio.com</a>
- TEL 0120-851-240
- ・ジャパンネット(株) URL <u>http://www.japannet.jp</u> TEL 03-3265-9256
- ・(株)帝国データバンク
   URL <u>http://www.tdb.co.jp/typeA</u>
   TEL 0570-011999
- ・東北インフォメーション・システムズ(株)
   URL <u>https://www.toinx.net/ebs/info.html</u>
   TEL 022-799-5566

·日本電子認証(株)

URL <u>http://www.ninsho.co.jp/aosign</u> TEL 0120-714-240

また、以下の民間認証局については現在、電子証明書発行を停止しておりますので、新規または追加でのICカード購入はできません。

- ・(株) 中電シーティーアイ
- ・日本商工会議所
- ・(株) ミロク情報サービス
- ・四国電力(株)

#### <注意:準備にかかる期間について>

電子証明書等の購入には概ね2週間程度の期間が必要となります。申込には 登記事項証明書等の書類も必要になりますので、期間に余裕をもった準備をお 願いします。実際にかかる期間や金額等は購入先の民間認証局に確認してくだ さい。

### 3. I Cカードリーダのセットアップ

民間認証局から購入した電子証明書(ICカード)およびICカードリーダ 装置、電子入札クライアントソフトウェアをパソコンにセットアップしてくだ さい。手順は各民間認証局のマニュアルや取扱説明書に従います。このセット アップ手順について、不明な部分の問い合わせは必ず購入した民間認証局に対 して行ってください。広陵町および電子調達コールセンターでは案内ができま せんのでご注意ください。

### 4. 電子入札用登録番号等の確認

広陵町電子入札システムを使用するためには、電子入札用の登録番号等の情報が必要です。これらの情報は広陵町が通知します。

通知された情報は後の利用者登録に必要となりますので、確実に保管してく ださい。

<注意>

従来の広陵町電子入札システム(平成25年6月まで)に利用者登録していた 業者についても、システムの更新に伴い、新システム用の登録番号等が通知さ れます。従来システムの情報と間違えないようお願いします。

### 5. JavaPolicyの設定

パソコンにセットアップした電子入札システム用クライアントソフトウェア に対して、広陵町電子入札システムの Java ポリシーという情報を設定する必要 があります。

Java ポリシーは国や地方自治体などの各団体が運用する電子入札システム毎 に異なり、電子入札システムのアドレスの一部を設定します。

広陵町電子入札システムの Java ポリシー(設定値)は以下となります。

## https://www.ep-bid.supercals.jp/

※Java ポリシーに対する名前を入力する必要がある場合は、任意の 名称を登録して結構です。(例:広陵町電子入札システム)

Java ポリシーのパソコンへの設定方法ですが、ICカード発行認証局毎に異なりますので、ここで手順を説明することはできません。設定方法が不明な場合はICカードを購入した認証局に問い合わせください。広陵町および電子調達コールセンターでも案内できませんのでご注意ください。

なお、参考までに代表的な民間認証局の Java ポリシーに関する案内ページの アドレスを以下に記します。

・NTTネオメイト (e-probatio)

https://www.e-probatio.com/support/setup/javapolicy/index.html

・ジャパンネット

http://www.japannet.jp/ca/support/setup.html

・帝国データバンク (TDB 電子認証サービス TypeA)

http://www.tdb.co.jp/typeA/support/01a\_06.html#q04

・東北インフォメーション・システムズ (TOiNX CERT)

https://www.toinx.net/ebs/support/tool02.html

・日本電子認証 (AOSign サービス)

https://rep.ninsho.co.jp/aosign/forsubscriber/javapolicy/index.html

### 6. パソコンの設定

パソコンのWebブラウザに広陵町電子入札システムを正常に利用するための 設定を行います。各設定の手順を次に記します。(画面はWindows7、Internet Explorer9のものですが、他の環境でも同様の操作となります。)

(1) 信頼済みサイトへの登録

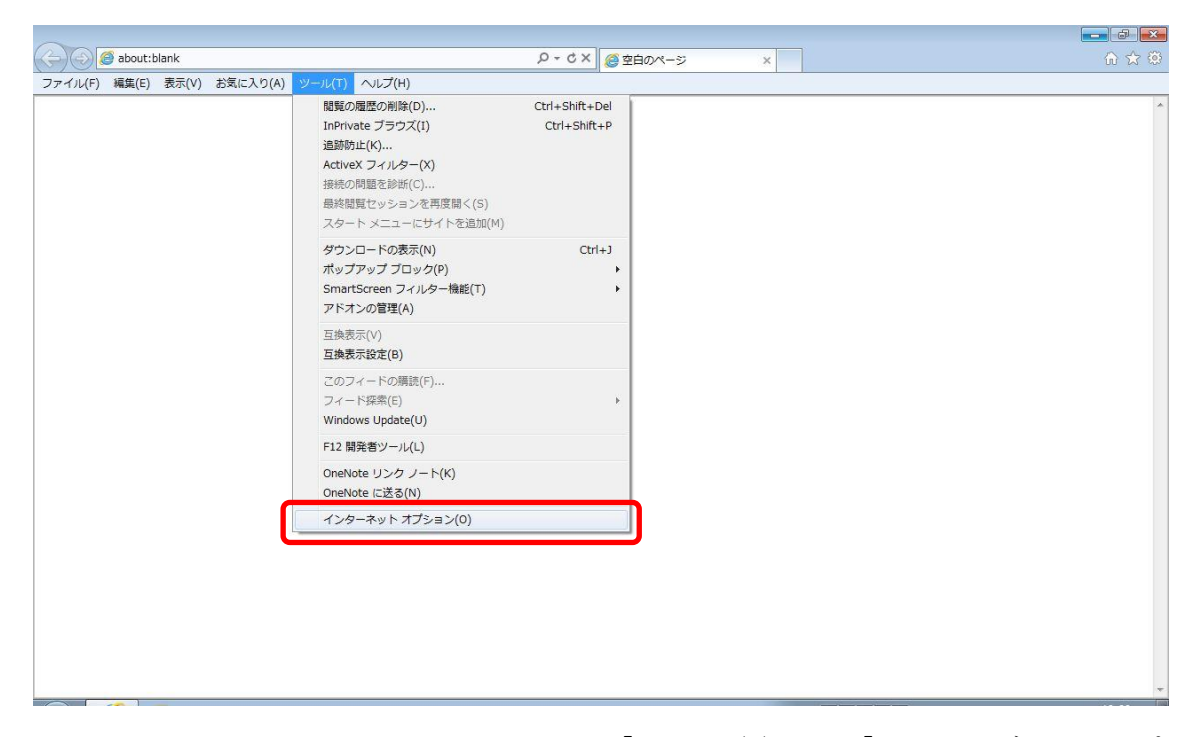

Internet Explorer のメニューバーより「ツール(T)」 - 「インターネットオプ ション(0)」をクリックします。

メニューバーが初期表示されていない場合は以下のようにタブの右側あたりで 右クリックし、「メニューバー(E)」をクリックして表示させます。

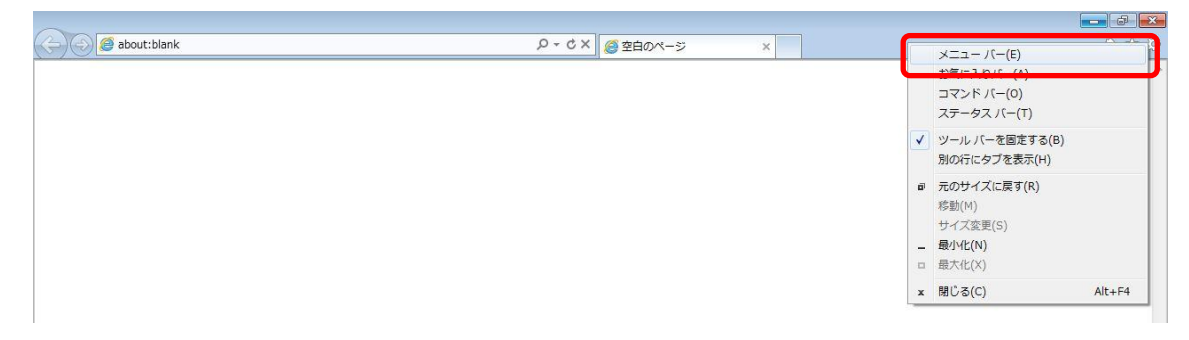

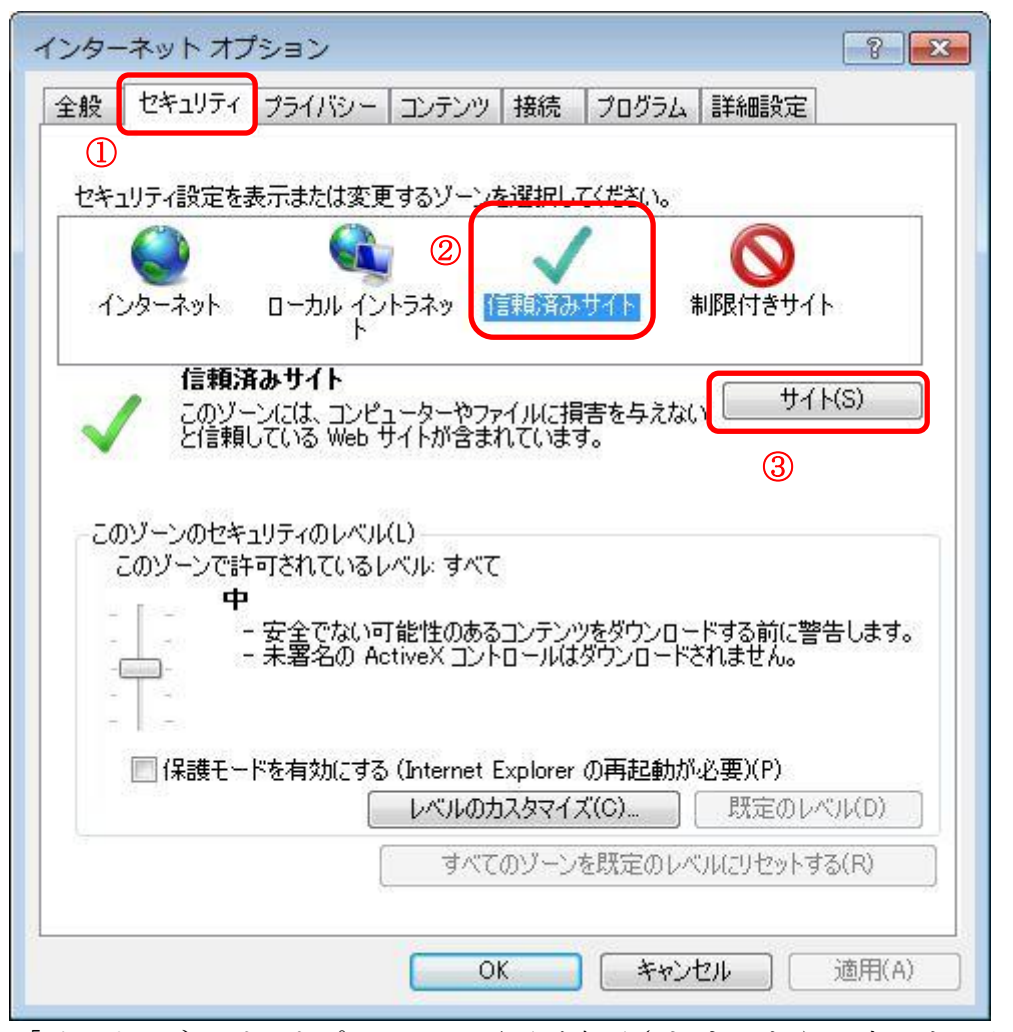

「インターネット オプション」画面が表示されましたら、上のとおり、①「セ キュリティ」タブ、②「信頼済みサイト」、③「サイト(S)」ボタンの順にクリ ックします。

| 言頼済みサイト                                            | <b></b>                     |
|----------------------------------------------------|-----------------------------|
| くのソーンに Web サイトを追加/削除できます<br>イトに、このゾーンのセキュリティの設定が適用 | 「。このソーンのすべての Web サ<br>されます。 |
| この Web サイトをゾーン(こ追加する(D):                           |                             |
| https://www.ep-bid.supercals.jp/                   | 追加(A)                       |
| Web サイト(W):                                        |                             |
|                                                    | [ 肖邶余(R)                    |
|                                                    |                             |
|                                                    |                             |
| ↓<br>▼このゾーンのサイトにはすべてサーバーの確認(https:                 | 」<br>) を必要とする(S)            |
|                                                    |                             |
|                                                    | 開じる(C)                      |
|                                                    | [ 閉じる(C)                    |

「信頼済みサイト」画面が表示されましたら、「このWebサイトをゾーンに追加 する(D)」の欄に次のURLを入力します。

URL https://www.ep-bid.supercals.jp

入力後、「追加(A)」ボタンをクリックします

| 信頼済みサイト                                         | X                              |
|-------------------------------------------------|--------------------------------|
| このゾーンに Web サイトを追加/削除でき<br>イトに、このゾーンのセキュリティの設定が減 | ます。このゾーンのすべての Web サ<br>直用されます。 |
| この Web サイトをゾーン(ご追加する(D):                        |                                |
| Web サイト(W):                                     | 道加(A)                          |
| https://www.ep-bid.supercals.jp                 | 肖·Jβ余(R)                       |
|                                                 |                                |
| 図このゾーンのサイトにはすべてサーバーの確認 (ht)                     | tps:) を必要とする(S)                |
|                                                 | 閉じる(C)                         |

「Web サイト(W)」の欄に先ほど入力した URL が表示されます。続いて、もう一つの URL (入札情報システム用)も同じ手順で登録します。

| https://www.ep-bis.supercals.jp |            |
|---------------------------------|------------|
| Web サイト(W):                     |            |
| https://www.ep-bid.supercals.jp | [ 肖·『珍余(R) |
| マノンマンマンマンマンマンション                |            |

「このWebサイトをゾーンに追加する(D)」の欄に次のURLを入力します。

URL <a href="https://www.ep-bis.supercals.jp">https://www.ep-bis.supercals.jp</a>

入力後、「追加(A)」ボタンをクリックします

| 信頼済みサイト                                                            | ×                                      |
|--------------------------------------------------------------------|----------------------------------------|
| このゾーンに Web サイトを追加/削除できます<br>イトに、このゾーンのセキュリティの設定が適用                 | ŧ。このゾーンのすべての Web サ<br>されます。            |
| この Web サイトをゾーン(こ追加する(D):                                           |                                        |
|                                                                    | 〔1〕〕〔1〕〕〔1〕〕〕〕〕〕〕〕〕〕〕〕〕〕〕〕〕〕〕〕〕〕〕〕〕〕〕〕 |
| Web サイト(W):                                                        |                                        |
| https://www.ep-bid.supercals.jp<br>https://www.ep-bis.supercals.jp | [ 肖·滕余(R) ]                            |
| 図このゾーンのサイトにはすべてサーバーの確認 (https:///////////////////////////////////  | ) を必要とする(S)                            |
|                                                                    | 開じる(C)                                 |

「Web サイト(W)」の欄に先ほど入力した URL が追加されれば、「閉じる(C)」ボ タンをクリックします。(※ボタン名が「OK」「キャンセル」と表示されている 場合は「OK」をクリックします。)

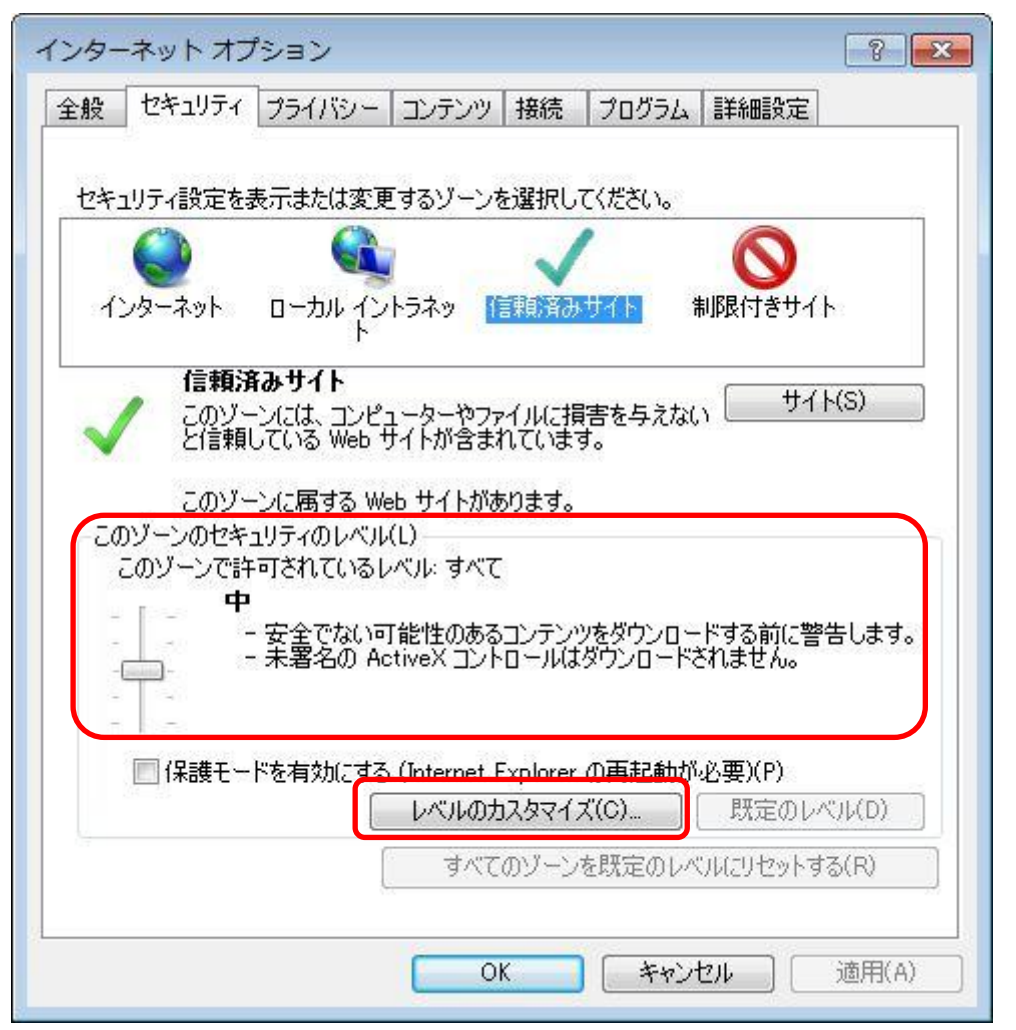

「インターネット オプション」画面に戻ります。続いて「信頼済みサイト」の セキュリティレベルを変更します。「このゾーンのセキュリティレベル(L)」の 状態を確認し、レベルが「低」以外の場合は「レベルのカスタマイズ(C)」ボタ ンをクリックします。「低」の場合はこの後の手順は不要です。(2)の手順に 移ってください。

<注意>

レベルが「カスタム」になっている場合は、他のシステムを使用するために設 定が変更されている可能性があります。セキュリティレベルの設定変更を行っ ても問題がないか確認してください。変更ができない場合は、別に専用のパソ コンを準備するなどの対策をお願いします。

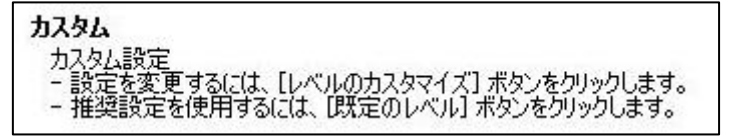

| UE.                                     | - outline of                 |                                         |                  |         |
|-----------------------------------------|------------------------------|-----------------------------------------|------------------|---------|
| 0                                       | )有効にする                       |                                         |                  | *       |
|                                         | / ノリケーションと女全・<br>ヘ ガイマロガを表示す | (じないファイルの起動)<br>まる                      |                  |         |
| ē                                       | ) 無効にする                      | 20                                      |                  |         |
| 9                                       | ) 右効にする                      | 05 05 58 5056                           | 20 0N 2020       |         |
|                                         | ナーバーにファイルをア                  | ップロードするときにロー                            | -カル ディレクトリの      | パスを含める  |
| 0                                       | ) 無効にする                      |                                         |                  |         |
| 1 1 +                                   | ッコーンルでする。<br>tイズや付置の制BBた     | なしにスクリプトでウィント                           | ※ウを聞くことを許す       | াৰক     |
|                                         | ◎ 無効にする                      | 000000000000000000000000000000000000000 | 2 di#1100 diff - |         |
|                                         | う 有効にする                      |                                         |                  |         |
| Ľ                                       | 『メイン間でのデータン                  | ソースのアクセス                                |                  |         |
| 0                                       | ♪ タイアロクを表示?<br>♪ 毎かにする       | 90<br>90                                |                  |         |
| 2                                       |                              | III                                     |                  |         |
| 4                                       | Explorer の再開後に               | こ有効になります。                               |                  |         |
| ∢<br>¶internet                          |                              |                                         |                  |         |
| ・<br>Minternet<br>2月/設守                 |                              |                                         |                  |         |
| ✓ ▲ ▲ ▲ ▲ ▲ ▲ ▲ ▲ ▲ ▲ ▲ ▲ ▲ ▲ ▲ ▲ ▲ ▲ ▲ |                              |                                         |                  | 116.175 |
| ✓ ▲ ▲ ▲ ▲ ▲ ▲ ▲ ▲ ▲ ▲ ▲ ▲ ▲ ▲ ▲ ▲ ▲ ▲ ▲ | のリセット<br>): [中(既定)           |                                         | •                | リセット(E) |
| <<br>★Internet<br>スタム設定<br>セット先(R)      | のリセット<br>): 中(既定)            |                                         | •                | リセット(E) |

「セキュリティ設定」画面が表示されましたら「設定」欄のスクロールバーを 操作し、「サーバーにファイルをアップロードするときにローカルディレクトリ のパスを含める」を「有効にする」に設定します。

| <ul> <li>ポップアップ ブロックの使用</li> <li></li></ul>                         |  |
|---------------------------------------------------------------------|--|
| <ul> <li>ご ファイルのダウンロード</li> <li>○ 無効にする</li> <li>◎ 有効にする</li> </ul> |  |

同様に「ポップアップ ブロックの使用」を「無効にする」、「ファイルのダウン ロード」を「有効にする」に設定します。

<注意>

Internet Explorer のバージョンによってはこれらの項目が無い場合があります。 無い項目については設定不要です。

| 定                                                                                                    |                                                                                                    |                                                 |                             |                     |         |
|----------------------------------------------------------------------------------------------------|----------------------------------------------------------------------------------------------------|-------------------------------------------------|-----------------------------|---------------------|---------|
| <ul> <li>ダウンロ</li> <li>ジランク</li> <li>マラン</li> <li>マラン</li> <li>マラン</li> <li>マラン</li> <li>マラン</li> <li>マラン</li> <li>マラン</li> <li>マシン</li> <li>マシ</li></ul> | ード<br>(ルのダウンロ<br>無効にする<br>大のダウンロ<br>ダイアログをあ<br>大のダウンロ<br>ダイアログをあ<br>有効にする<br>認知<br>イントラー名<br>、<br>、<br>、<br>、<br>、<br>、<br>、<br>、<br>、<br>、<br>、<br>、<br>、 | ード<br>ード<br>も示する<br>パスワードを入っ<br>「一名とパスワー<br>ンする | 動的にログオ<br>りしてログオン<br>ドで自動的に | ンする<br>する<br>ログオンする |         |
| •                                                                                                    |                                                                                                    | m                                               |                             |                     | ۲       |
| *Internet Ex                                                                                                    | plorer の再開                                                                                                    | 後に有効になり                                         | )ます。                        |                     |         |
| スタム設定の<br>セット先(R):                                                                                                    | ノセット<br>(中(既定)                                                                                                    |                                                 |                             | •                   | リセット(E) |
|                                                                                                    |                                                                                                    |                                                 |                             |                     |         |

設定が終わりましたら「OK」ボタンをクリックします。

| 警告 |                                   | × |
|----|-----------------------------------|---|
|    | このゾーンの設定を変更しますか?<br>(はい(Y) いいえ(N) |   |

上のような画面が表示された場合は「はい(Y)」ボタンをクリックします。

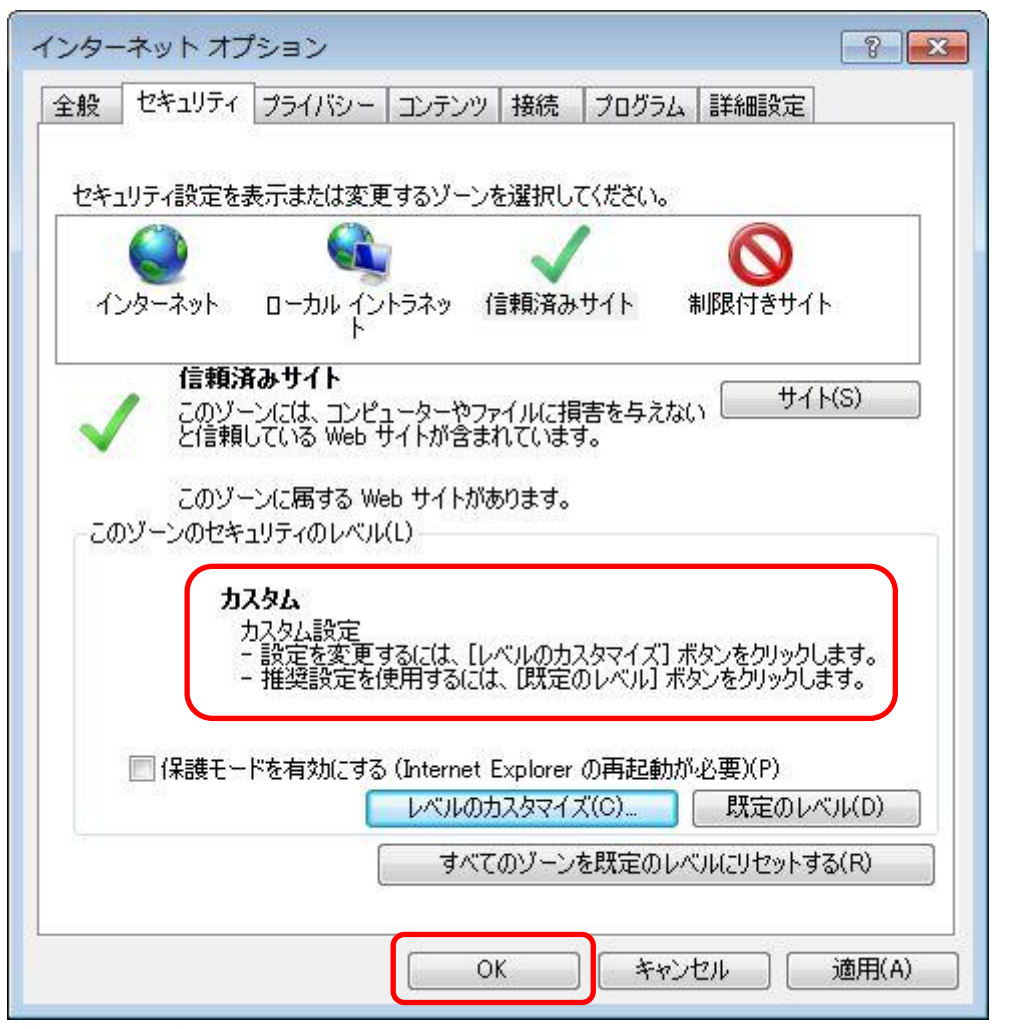

「インターネット オプション」画面に戻ります。先ほどの設定により、「この ゾーンのセキュリティレベル(L)」が自動的に「カスタム」に変わります。 ここで「OK」ボタンをクリックして画面を閉じます。 (2) サードパーティ製のブラウザ拡張を無効にする

利用するパソコンの Internet Explorer に、機能拡張ソフトウェア(例: Yahoo ツールバー、Google ツールバー、MSN ツールバーなど)が組み込まれている場 合、電子入札システムが正常に動作しない場合があります。その場合は、次に 記します手順でサードパーティ製のブラウザ拡張を無効にしてください

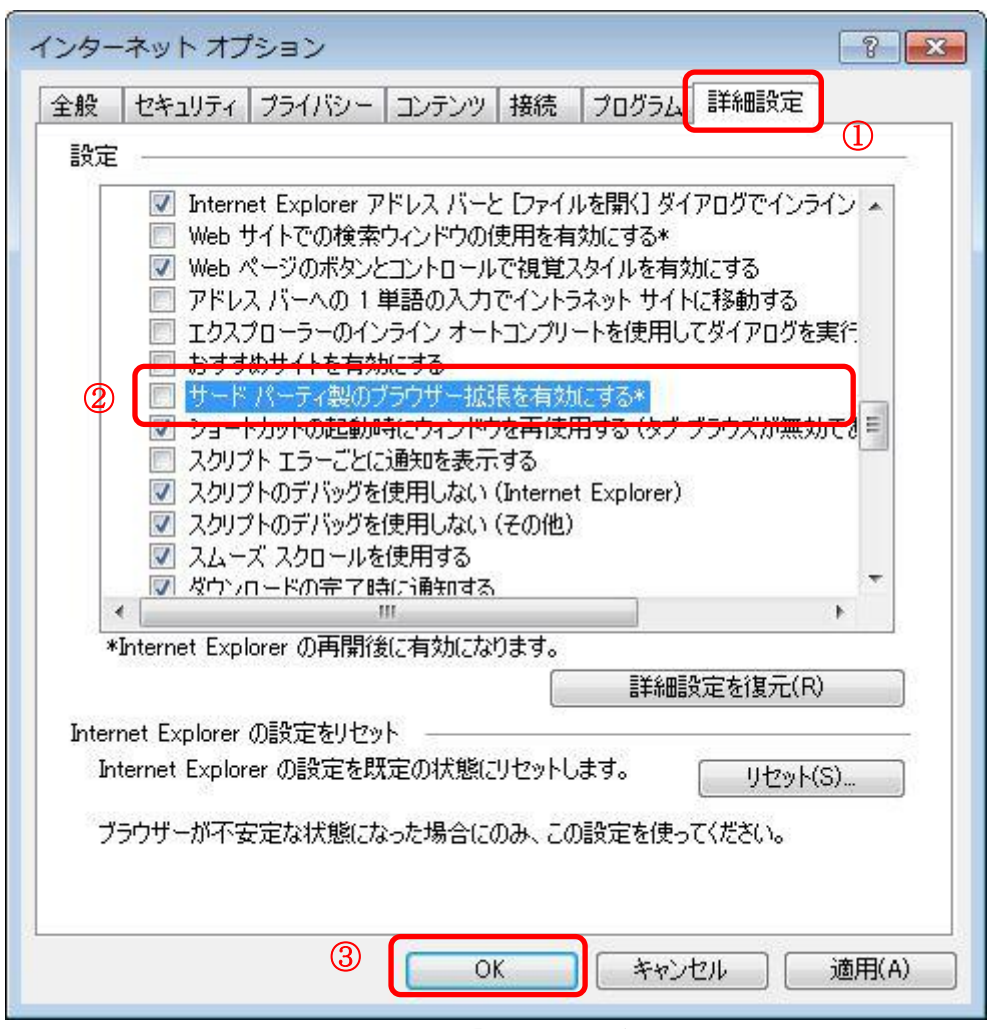

先述の手順(1)と同じ要領で「インターネット オプション」画面を表示しま す。①「詳細設定」タブをクリックし、「設定」欄の中で②「サードパーティー 製のブラウザー拡張を有効にする\*」のチェックを外します。設定後、③「OK」 ボタンをクリックして画面を閉じます。

以上でパソコンの設定は終了です。

### 7. 利用者登録

全ての準備が完了しましたら、広陵町電子入札システムにアクセスし、IC カードの利用者登録を行います。この利用者登録を実施しない限り、電子入札 システムにはログインできず、広陵町の電子入札には参加できません。

<注意>

従来の広陵町電子入札システム(平成25年6月まで)に利用者登録していた 業者についても、システムの更新に伴い、再度新システムへ新規に利用者登録 が必要となります。

新規にICカードの利用者登録を実施する場合の手順を次に記します。

(1) ブラウザ(Internet Explorer)から電子入札システムを起動

【広陵町電子入札システムのアドレス】

https://www.ep-bid.supercals.jp/ebidAccepter/index.jsp?KikanNo=2942600

※利用可能時間:平日の午前8時から午後8時まで(年末年始を除く)

(2)利用者登録リンクの選択

| CALS/EC - Windows Internet Explor | rer<br>als in /ebid Accenter /index ico?Kik an No=20428 |                                                   | _ 8 ×                          |
|-----------------------------------|---------------------------------------------------------|---------------------------------------------------|--------------------------------|
| CALS/EC                           |                                                         |                                                   | <u>∆</u> • <u>⊳</u> • ⊘• ⊙• @• |
| <b>办</b> 広陵町                      |                                                         |                                                   |                                |
|                                   |                                                         | 「利用者登録/電子入札」選択画面(受注者用)                            |                                |
|                                   |                                                         | クライアントのJREバージョンに合った入り口を選択してください。                  |                                |
|                                   |                                                         | JRE13用                                            |                                |
|                                   |                                                         | 利用者登録                                             |                                |
|                                   |                                                         |                                                   |                                |
|                                   |                                                         | JRE14以上用<br>利用表容録                                 |                                |
|                                   |                                                         | <u>電子入札システム</u>                                   |                                |
|                                   |                                                         | 業務実行中は、この直面を開びないで下さい。                             |                                |
|                                   |                                                         | ★内田田よびつ方にくい「田田と村」のと、<br>アプリケーションが正常に終了しない場合があります。 |                                |
|                                   |                                                         |                                                   |                                |
| ページが表示されました                       |                                                         | ↓ 「 信報演みサイト   保護モード: 9                            | 無効 🖗 - 🔩 100% ・                |

使用している I Cカードのセットアップに従い、**JRE1.3 用か JRE1.4 以上用を選 択**してください。リンクをクリックしますと、利用者登録メニューが別画面で 起動します。

#### <参考>

インストールされている JRE (Java)のバージョン確認は、以下の Web ページから確認できます。(URL が変更となる場合があります)

URL http://www.java.com/ja/download/installed.jsp

ここでのバージョン確認で「Version 6 Update XX」(XX は数字)と表示された 場合は JRE1.4 以上用を選択してください。 (3)利用者登録メニューの選択

| CALS/EC - Windows In | ternet Explorer    |                  |   |
|----------------------|--------------------|------------------|---|
| ♠ 広陵町                | 2013年05月22日 18時57分 | CALS/EC 電子入札システム | Ø |
| ○ 利用者登録              | 入礼情難サービス 利用者登録     | ៹_ュー             |   |
|                      |                    |                  |   |
|                      |                    |                  |   |
|                      |                    |                  |   |
|                      | 堂録 室更              | 「にカード更新」         |   |
|                      |                    |                  |   |
|                      |                    |                  |   |
| ページが表示されました          |                    |                  | • |

画面上部中央に現在日時が表示されましたら画面左側の「利用者登録ボタン」 をクリックします。画面中央に利用者登録メニューが表示されますので、「登録」 ボタンをクリックします。PIN 番号入力ダイアログ画面が表示されます。

| PIN番号入力ダイアログ    | × |
|-----------------|---|
| PIN番号を入力してください。 |   |
|                 |   |
|                 |   |
| PIN番号:          |   |
| 担当者:            |   |
|                 |   |
|                 |   |
| OK ++7211       |   |

PIN番号の欄に**ICカード購入時に認証局より通知された PIN番号を入力**しま す。担当者欄の入力は不要です。入力が完了しましたら「**OK」**ボタンをクリッ クします。 (4) 資格審査情報の入力

| CALS/EC - Windows Interne | t Explorer      |                                                |                                |           |
|---------------------------|-----------------|------------------------------------------------|--------------------------------|-----------|
| <b>办</b> 広陵町              |                 | 2013年05月22日 18時59分                             | CALS/EC 電子入札システム               | Ø         |
|                           | 入礼情報サービス        |                                                |                                | お聞い合せ     |
| ○ 利用者登録                   |                 | 資格審査情報検索                                       |                                |           |
|                           |                 | 資格審査情報の検索を行います。登録番号、商号又は名称、<br>(※)の項目は、必須入力です。 | パスワードを入力して下さい。                 |           |
|                           | 登録番号            | : 12345678 (**)                                | (半角数字8文字)                      |           |
|                           | ■ランは名4<br>バスワード | · · · · · · · · · · · · · · · · · · ·          | (80又子以內)<br>(※)(半角英数記号256文字以內) |           |
|                           |                 |                                                |                                |           |
|                           |                 | 検索 戻る                                          |                                |           |
|                           |                 |                                                |                                |           |
|                           |                 |                                                |                                |           |
|                           |                 |                                                |                                |           |
|                           |                 |                                                |                                |           |
|                           |                 |                                                |                                |           |
|                           |                 |                                                |                                |           |
|                           |                 |                                                |                                |           |
|                           |                 | [ [ [emp.]                                     |                                |           |
| パーソル表示されました               |                 |                                                | √ 1言頼)済みサイト   1条酸モード: 無効       | 100% • // |

PIN番号でのログインに成功しますと、上の資格審査情報検索画面が表示されま す。各入力欄に情報を入力し、「検索」ボタンをクリックします。 ここで入力する"登録番号"、"商号又は名称"、"パスワード"について、入力 内容に誤りがあるとエラーメッセージが表示され先に進むことができません。

※エラーメッセージ表示例

| 登録番号   | : 12345678        | (**) | (半角数字8文字) |
|--------|-------------------|------|-----------|
| 商号又は名称 | : ((株)〇〇建設        | (**) | (60文字以内)  |
| パスワード  | :                 |      |           |
|        | 該当する情報が登録されていません。 |      |           |

基本的に、**入力する文言は事前に広陵町が書面で通知した内容に従います**が、 入力時に特に注意する点を次に示します。

【登録番号】

登録番号は広陵町が通知した番号を半角数字8桁で入力します。 (例)通知された番号が"00900001"の場合

- ··· 00900001 (半角数字8桁)
- × ··· 00900001 (全角文字)

【商号又は名称】

商号又は名称は広陵町が通知した内容に従い、全て全角文字で入力します。

(例)通知された商号又は名称が"○○建設株式会社"の場合

- ・・・ ○○建設株式会社 (全て全角文字)
- × ··· ○○建設 (情報不足)

※「株式会社」等の文字が社名の前後どちらに付くかは 業者毎に異なります。業者によって無い場合もあります。 通知内容の通り入力してください。

※使用できない文字について

電子入札システムでは使用できない文字があり、商号又は名称に該当する文 字が使用されている場合、システムには使用可能な文字に置き換えて登録して います。商号又は名称を入力する際にも、その点に注意をお願いします。どの 文字が置き換え対象かわからない場合は広陵町総務部管理課までお問い合わせ ください。

・使用できない文字例

半角カタカナ、半角記号、外字(独自に作成し登録した漢字等) 機種依存文字(①、Ⅱ、<sup>\*</sup>, ヴ、﨑、髙、逸、栁、瀨、清など) 全角省略文字(㈱、예)、全角波線「~」、全角マイナス「-」など

・文字の置き換え例

崎→崎、髙→高、瀨→瀬、清→清、ヴィ→ビ 等

【パスワード】

パスワードは広陵町が通知した内容に従い、登録番号に入力したものと同じ 数字を全て半角の数字8桁で入力します。パスワード欄は入力内容が判読でき ないようになっておりますので、入力間違いにご注意ください。

#### (5)利用者情報の登録

| の広時町     | 2013年05                 | 日22日 10時10分                                         | CALS/EC 電子入札システム      | Ø             |
|----------|-------------------------|-----------------------------------------------------|-----------------------|---------------|
| 入札情報サービス | 20134-03                | 194710//                                            |                       | お問い合せ         |
|          |                         | 利田大委结                                               |                       | -             |
|          |                         | 利用者豆稣                                               |                       |               |
|          |                         | この画面では、ICカードを追加で仮登録します。<br>本登録処理を実施するまではシステムを利用する事が | できません。                |               |
|          | 企業情報                    | (※)の項目は、必須入力です。                                     |                       |               |
|          |                         |                                                     |                       |               |
|          | 企業郵便番号                  | : 000-0005                                          |                       |               |
|          | 企業住所                    | :奈良県広陵町テスト5                                         |                       |               |
|          | 代表者氏名                   | :                                                   |                       |               |
|          | 代表者役職                   | : 取締役社長                                             |                       |               |
|          | 代表電話番号                  | : 0745-55-1001 (*                                   | (半角 例:03-0000-0000)   |               |
|          | 代表FAX番号                 | : 0745-55-1009 (*                                   | (半角 例:03-0000-0000)   |               |
|          | 部署名                     | :  営業部(※                                            | (30文字以内)              |               |
|          | 代表窓口情報                  | 指名時はここにメールが送信されます。                                  |                       |               |
|          | 連絡先名称(部署名等)             | : 営業部 (※                                            | (60文字以内)              |               |
|          | 連絡先郵便番号                 | : 635-8515 (*                                       | (半角 例:123-4567)       |               |
|          | 連絡先住所                   | : 奈良県北葛城郡広陵町大字南郷583番地1 (※                           | (60文字以内)              |               |
|          | 連絡先氏名                   | : 広陵 吾郎 (*                                          | (20文字以内)              |               |
|          | 連絡先電話番号                 | : 0745-55-1001 (*                                   | (半角 例:03-0000-0000)   |               |
|          | 連絡先FAX番号                | : 0745-55-1009 (*                                   | (半角 例:03-0000-0000)   |               |
|          | 連絡先メールアドレス              | :                                                   | (半角100文字以内)           |               |
|          | ICカード利用部署情報             |                                                     |                       |               |
|          | ICカード企業名称<br>ICカード取得者氏名 |                                                     |                       |               |
|          | ICカード取得者住所              | :                                                   |                       |               |
|          | 連絡先名称(部署名等)             | : 営業部 (※                                            | (60文字以内)              |               |
|          | 連絡先郵便番号                 | : 635-8515 (*                                       | (半角 例:123-4567)       | San San Asia  |
|          | 連絡先住所                   | : 奈良県北葛城郡広陵町大字南郷583番地1 (※                           | (60文字以内)              |               |
|          | 連絡先氏名                   | : 広陵 吾郎 (※                                          | (20文字以内)              |               |
|          | 連絡先電話番号                 | : 0745-55-1001 (*                                   | (半角 例:03-0000-0000)   | 12.22.22.20.0 |
|          | 連絡先FAX番号                | : 0745-55-1009 (*                                   | (半角 例:03-0000-0000)   |               |
|          | 連絡先メールアドレス              | *                                                   | (半角100文字以内)           |               |
|          |                         | 入力内容確認 戻る                                           |                       |               |
|          |                         |                                                     |                       |               |
|          |                         |                                                     | ✓ 信頼済みサイト   保護モード: 無効 | · • • 100% ·  |

前画面で資格審査情報の検索に成功しますと、上の利用者登録画面が表示され ます。ここでは事業者の各種情報を入力し、「入力内容確認」ボタンをクリック します。

連絡先の情報として、「代表窓口情報」と「ICカード利用部署情報」の2種類 があります。代表窓口情報は指名競争入札での指名通知時の連絡先となり、I Cカード利用部署情報は全ての入札方式における入札書、申請書等の提出時の 連絡先となります。分ける必要がない場合はどちらも同じ内容を入力してくだ さい。

なお、メールアドレスに入力間違いがあると電子入札のお知らせメールが届か なくなります。正確に入力してください。

### (6)入力内容の確認

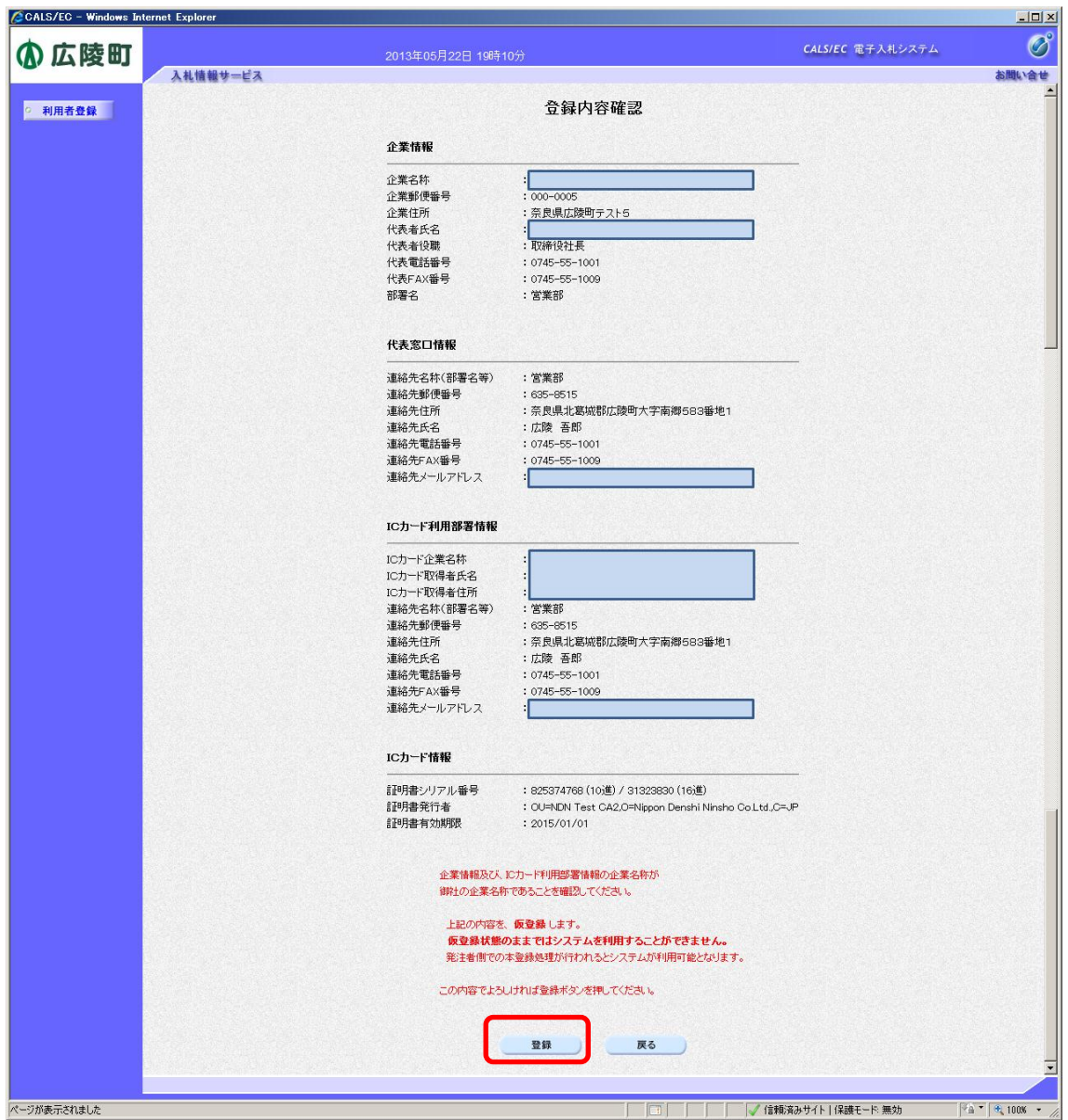

前画面で入力した内容が表示されます。内容に問題が無い場合は「**登録」**ボタ ンをクリックします。変更する場合は「戻る」 ボタンをクリックしてください。

### <注意>

画面下部に赤字で「上記の内容を、仮登録します。」と表示された場合は、登録 するICカードの取得者氏名と広陵町に資格申請した代表者氏名(または受任 者氏名)が異なっています。このように表示された場合は広陵町に連絡してく ださい。そのままでは電子入札システムを利用できません。

### (7)登録完了

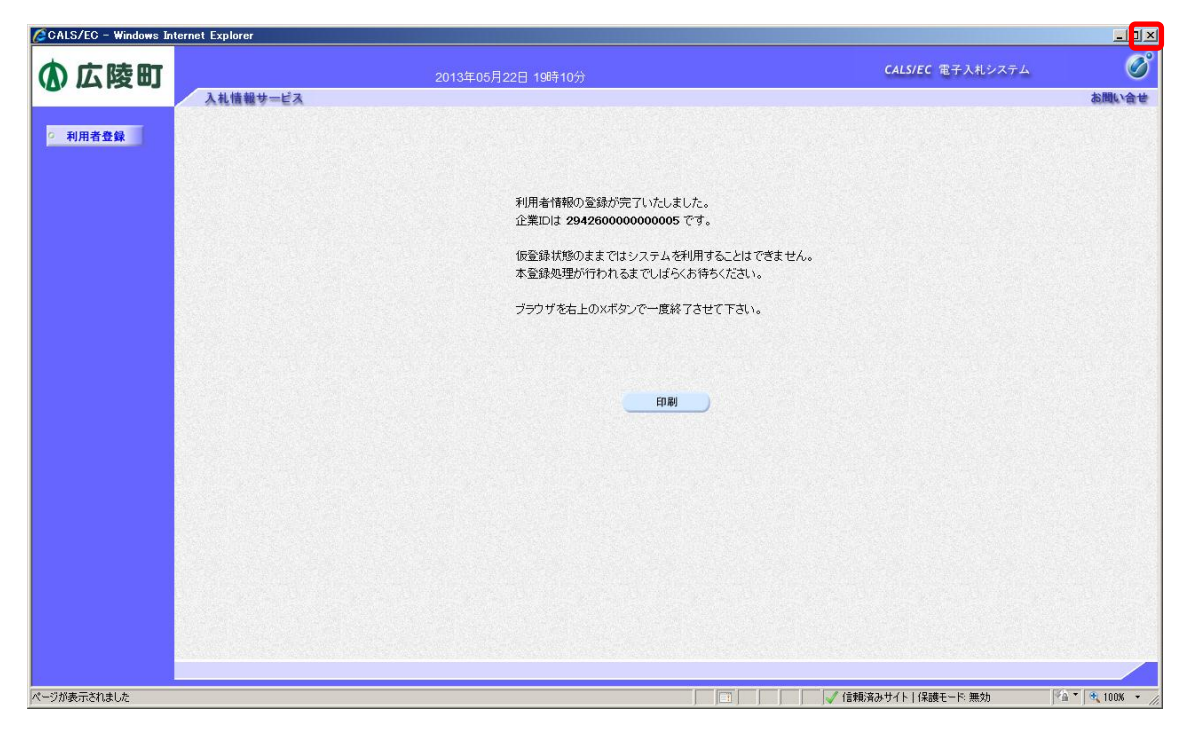

登録が完了すると上のような画面が表示されます。これで利用者登録は完了しましたので、ウィンドウ右上の×ボタンで画面を閉じます。

これ以降、登録した I Cカードで広陵町電子入札システムにログインし、入札 案件に参加することができます。

### 8. 電子調達コールセンタについて

電子入札システムの操作について、本資料やマニュアル等を参照してもなおわからないときは、電子調達コールセンタにお問い合わせください。

#### 【電子調達コールセンタ】

利用可能時間: 平日の午前9時から午後6時まで(年末年始を除く) 電話番号 : 0570-011-311

<注意>

・操作方法がわからないときは、パソコンの画面を表示させながらお問い合わ せ頂くとスムーズにご案内ができます。

・IC カードおよび IC カードリーダに関するお問い合わせは、ご利用の各認証局 にお問い合わせください。

入札案件の内容につきましてはお答えできかねます。直接広陵町にお問い合わせください。

## 付録1. 動作環境

| 本体               | 対応 OS が動作する PC/AT 互換機(DOS/V)                                     |                                                |  |  |
|------------------|------------------------------------------------------------------|------------------------------------------------|--|--|
|                  | Windows XP Professional SP3                                      | Windows Vista Business (32bit) SP2             |  |  |
|                  | Windows XP Home Edition SP3                                      | Windows Vista Home Premium (32bit) SP2         |  |  |
| 刘颀 (3(梁1)        |                                                                  | Windows 7 Professional (32bit/64bit) SP 無し/SP1 |  |  |
|                  |                                                                  | Windows 7 Home Premium (32bit/64bit) SP 無し/SP1 |  |  |
|                  | Intel PentiumⅢ プロセッサ 800MHzCore Duo 1.6GHz 同等以上推奨                |                                                |  |  |
| CPU              | 相当以上(1.2GHz 以上推奨)                                                |                                                |  |  |
| メモリ              |                                                                  |                                                |  |  |
| HDD              | 1 ドライブの空きが 500MB 以上                                              | 1ドライブの空きが 1.0GB 以上                             |  |  |
| 外部端子             | ICカードリーダライタが接続できること                                              |                                                |  |  |
| モニタ              |                                                                  |                                                |  |  |
|                  | Internet Explorer 6.0 SP3                                        | [Windows Vista の場合]                            |  |  |
| ゴニウザ(※2)         | Internet Explorer 7, 8                                           | Internet Explorer 7,8                          |  |  |
| J J J J J (%2)   |                                                                  | [Windows 7 の場合]                                |  |  |
|                  |                                                                  | Internet Explorer 8, 9(32bit)                  |  |  |
|                  | JRE1.3.1_xx、                                                     | [Windows Vista の場合]                            |  |  |
|                  | JRE6.0 update 3~9,14,16,17,26,29                                 | JRE6.0 update 3~9,14,16,17,26,29               |  |  |
| Java 実行環境(※3)    | JRE7.0 update 11,15,17                                           | [Windows 7 の場合]                                |  |  |
|                  |                                                                  | JRE6.0 update 17,26,29                         |  |  |
|                  |                                                                  | JRE7.0 update 11,15,17                         |  |  |
| 電子入札専用ソフト        | ICカードの発行を受けた認証局より提供                                              |                                                |  |  |
|                  | ・インターネットへの接続手段を持つこと                                              |                                                |  |  |
| 连结同鸫             | ・次のプロトコルが通過可能であること(HTTP、HTTPS、LDAP、SMTP)<br>・電子メールが送受信できる環境にあること |                                                |  |  |
| 33X 496 IIII 497 |                                                                  |                                                |  |  |
|                  | ・電子入札システムを快適に使用するため、高速で安定した回線をご利用ください。                           |                                                |  |  |
| この生              | ・ウイルス対策ソフト                                                       |                                                |  |  |
| てい<br>r<br>世     | ・Windows には1バイト文字だけで構成されたユーザでログインすること                            |                                                |  |  |

※1:WindowsVista は 32bit のみ対応、Windows7 については、32bit/64bit 対応です。
※2:画面遷移時にスクリプトエラーが発生する場合は、セキュリティパッチ「[MS09-019] InternetExplorer 用の累積的なセキュリティ更新プログラム」を適用してください。
※3:ご利用の認証局により、さらに制限がある場合があります。対応状況をご確認ください。